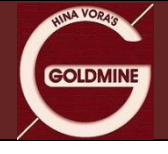

# User Manual

# Funds Transfer – UPI & Payment Gateway

## January 2024

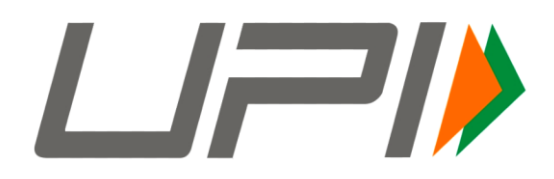

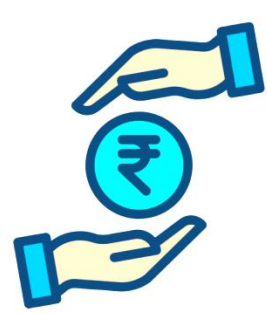

- For UPI Payment follow steps as per Annexure A
- For Net Banking Payment follow steps as per Annexure B
- Funds accepted vide UPI & Net Banking Payment Gateway only from Individual Clients.
- For Corporate/Non-Individual Client can use IMPS/NEFT/RTGS mode of payment.
- For more details of Funds Transfer Click here: <u>http://www.goldmine.co.in/fund-transfer/</u>

#### **Goldmine Stocks Pvt Ltd**

Corporate Office: Goldmine House, 4 Niranjan Nirakar Society, Near Shreyas Railway Crossing, Ahmedabad, Gujarat 380007.

Ph: 079 26641080, E-mail: helpdesk@goldmine.co.in Website: www.goldmine.co.in

Member: NSE | BSE | MCX | CDSL | NSDL SEBI Reg. No: INZ000182938

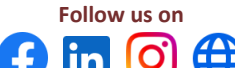

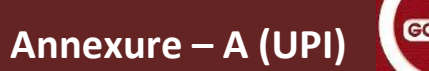

## How to add funds to my account using UPI?

- To add funds/money to your account using UPI, follow the steps below:
  - 1. Click on Add Funds Option on Back Office Login OR MoneyMaker Trading APP
  - 2. Enter Amount and Select Payment Mode "UPI"
  - 3. Enter your UPI Id linked to your bank account that is registered with Goldmine
  - 4. In Remarks enter your UCC Code or Left Blank
  - 5. Click on Save button
  - 6. You will receive a request from Goldmine on your UPI app and authorise payment request by you.
  - 7. You will receive payment Success Message on payment gateway screen.
  - 8. Funds automatically reflect on your trading account within 1 to 5 minutes.

### Add Funds from Back Office Login

| ≡          | GOLDMIN      | E STOCKS P | VT LTD             |                 | Last Login Date : 25- | רדי://14-2022 19:0  | L      |                             |                   | ٣      |
|------------|--------------|------------|--------------------|-----------------|-----------------------|---------------------|--------|-----------------------------|-------------------|--------|
| ١          | Dashboard    |            | Client Dashboard   | Financial Ledge | r P&L Report Fund Wit | ndrawal ACH Request | Margin | Pledge Request More Detail  | View Modification | Status |
| ٥          | Reports      | >          |                    |                 |                       |                     |        |                             | Add               | Fund   |
|            | Holding      | >          |                    |                 |                       | Click               | Her    | e —                         |                   |        |
|            | riolulity    |            | Branch             | Father/Sp       | ouse Name             |                     |        | Last Traded Date*           |                   |        |
|            | Net Position | >          | Sub Branch         | 🖋 Annua         | I Income              |                     |        | Date of Birth/Incorporation |                   |        |
|            | Financial    | >          | RM/TL              | PAN             |                       |                     |        | Last Sett. Off Date         |                   |        |
|            | Request      | >          | Group Code         | 🖋 Mobil         | e No                  |                     |        | CKYC No                     |                   |        |
|            | Download     | >          | 🖋 Email Id         | Aadhaar I       | No                    |                     |        | KRA                         |                   |        |
| $\bigcirc$ |              |            | Payment Mode       | Client Sta      | tus                   | Inactive            |        | CKYC Date                   |                   |        |
|            |              |            | Address            |                 |                       |                     |        |                             | ·                 |        |
|            |              |            | 4                  |                 |                       |                     |        |                             |                   | •      |
|            |              |            |                    |                 |                       |                     |        |                             |                   |        |
|            |              |            | Financial Summary* |                 |                       |                     |        |                             |                   | •      |
|            |              |            |                    |                 |                       |                     |        |                             |                   |        |
|            |              |            | Financial Balance  | Oth             | er Deposit            | Margin Pledge       |        | Margin Due                  | Free Funds        |        |
|            |              |            |                    | 0.00            | 0.00                  |                     | 0.00   | 0.00                        |                   | 0.00   |

GOLDMINE

# Add Funds from MoneyMaker Mobile Trading App

| 1:21          |               | 0  | /ðWiFi 💭 | 🔺 100% 🗲         |
|---------------|---------------|----|----------|------------------|
|               | HIMA VORAS    |    |          | + 🗇              |
|               | Welcome       |    |          | EX<br>+392.35    |
|               |               |    |          | %                |
|               |               |    |          | Change           |
| Price View    |               |    |          | -4.99%           |
| Transactions  |               |    |          | -33.20           |
|               |               |    |          | -0.96%           |
| Holdings      |               |    |          | +1.20%           |
| Market Move   | ers           |    |          | +0.44            |
|               |               |    |          | 0.00%            |
| Analytics     |               |    |          | 0.00             |
| Limits & Expo | osures        |    |          | +1.67%<br>+52.90 |
| IPO           |               |    |          | +0.03%           |
|               |               |    |          | +0.15            |
| Back Office   |               |    |          | +0.65%           |
| Add Funds     |               | ~_ | _        | -1 25%           |
|               |               | 5  |          | -17.95           |
| Corporate Ac  | tions         |    |          | +0.47%           |
| Notifications |               |    |          | -                |
| V             | ersion 1.0.0. | 0  |          | S Search         |
|               |               |    |          | Sedici           |

GOLDMINE

#### After Click on "Add Fund" tab – Enter all UPI Payment details on below payment gateway screen:

| Gold               | Imine Stocks Pvt Ltd<br>With your investments all the way |                               |
|--------------------|-----------------------------------------------------------|-------------------------------|
|                    | Add Funds                                                 |                               |
| Client Bank Detail | TEXTILE TRAD(************************************         | Select UPI registered<br>Bank |
| Client Code        |                                                           |                               |
| Client Name        |                                                           |                               |
| Amount             |                                                           | Enter Amount                  |
| Gateway Type       | ○ Net Banking                                             | Select Payment Mode "UPI"     |
| UPI ID             |                                                           | Add your UPI Id               |
| Remarks            |                                                           |                               |
|                    |                                                           | <br>Click on Save             |

\* Applicable charges for the net banking and Other Terms and Conditions. Click Here

### You will receive Payment Request on your UPI App. Approve Payment request for transfer of funds.

#### On Successful payment you will be received "Confirmation Message"

|                         | Suc                                   | cess   |  |
|-------------------------|---------------------------------------|--------|--|
| Transaction Status      | : SUCCESS                             |        |  |
| UPI Transaction ID      | :4                                    |        |  |
| Merchant Order No       | :17773                                |        |  |
| Amount                  | : 500.00                              |        |  |
| Status Description      | : Transaction st                      | access |  |
| Bank Reference No       | :NA                                   |        |  |
| Your UPI ID             | :1                                    | k      |  |
| NPCI UPI ID             | :                                     |        |  |
| Your Bank Name          | :1                                    | Bank   |  |
| Your Bank Account<br>No | :                                     |        |  |
| Your Bank IFSC          |                                       | 1      |  |
| Firm UPI ID             |                                       | nk     |  |
| Transaction ID          | · · · · · · · · · · · · · · · · · · · |        |  |

INA VORA

## How to add funds to my account using Payment Gateway - Net Banking?

- To add funds/money to your account using UPI, follow the steps below:
  - 1. Click on Add Funds Option on Back Office Login OR MoneyMaker Trading APP
  - 2. Select your registered Bank Account as you wish to transfer funds
  - 3. Enter Amount and Select Payment mode/Gateway Type (Net Banking)
  - 4. In Remarks enter your UCC Code or Left Blank
  - 5. Click on Save button
  - 6. Internet Banking (Net Banking) Portal opens on new screen.
  - 7. Authorise the funds payment on the net banking portal.
  - 8. Funds automatically reflect on your trading account within 1 to 5 minutes.

#### Add Funds from Back Office Login

| ≡ | GOLDMINE STOCKS PVT LTD |   |                    |                | Last Login Date : 25-04-2022 19:0:"11 🔺 📩 👘 🖉 👘 🖉 👘 👘 🖉 |                      |          |                             | అ                    |      |
|---|-------------------------|---|--------------------|----------------|---------------------------------------------------------|----------------------|----------|-----------------------------|----------------------|------|
|   | Dashboard               |   | Client Dashboard   | Financial Ledg | er P&L Report Fund V                                    | ithdrawal ACH Reques | t Margir | Pledge Request More Detail  | View Modification St | atus |
| ٩ | Reports                 | > |                    |                |                                                         | Clied                | . Har    |                             | Add F                | Fund |
|   | Holding                 | > |                    |                |                                                         | LIICI                | < пеr    | e                           |                      |      |
|   |                         |   | Branch             | Father/S       | pouse Name                                              |                      |          | Last Traded Date*           |                      |      |
|   | Net Position            |   | Sub Branch         | 🖋 Annu         | al Income                                               |                      |          | Date of Birth/Incorporation |                      |      |
|   | Financial               | > | RM/TL              | PAN            |                                                         |                      |          | Last Sett. Off Date         |                      |      |
|   | Request                 | > | Group Code         | 🖋 Mob          | le No                                                   |                      |          | CKYC No                     |                      |      |
|   | Download                | > | 🖋 Email Id         | Aadhaar        | No                                                      |                      |          | KRA                         |                      |      |
| G |                         |   | Payment Mode       | Client St      | atus                                                    | Inactive             |          | CKYC Date                   |                      |      |
|   |                         |   | Address            |                |                                                         |                      | I        |                             |                      |      |
|   |                         |   | 4                  |                |                                                         |                      |          |                             |                      | •    |
|   |                         |   |                    |                |                                                         |                      |          |                             |                      |      |
|   |                         |   | Financial Summarv* |                |                                                         |                      |          |                             |                      | •    |
|   |                         |   | ,                  |                |                                                         |                      |          |                             |                      |      |
|   |                         |   | Financial Balance  | Oti            | er Deposit                                              | Margin Pledge        |          | Margin Due                  | Free Funds           |      |
|   |                         |   |                    | 0.00           | 0.0                                                     |                      | 0.00     | 0.00                        |                      | 0.00 |

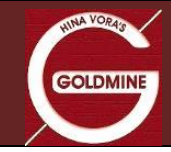

## Add Funds from MoneyMaker Mobile Trading App

| 1:21               | 🛈 V&Wifi 💭 | 🔺 100% 🗲         |
|--------------------|------------|------------------|
| HIMA VORAS         |            | + 🗇              |
| Welcome            |            | EX<br>+392.35    |
|                    |            | %                |
|                    |            | Change           |
| Price View         |            | -4.99%           |
| Transactions       |            | -33.20           |
|                    |            | -0.96%           |
| Holdings           |            | +1.20%           |
| Market Movers      |            | +0.44            |
|                    |            | 0.00%            |
| Analytics          |            | 0.00             |
| Limits & Exposures |            | +1.67%<br>+52.90 |
| IPO                |            | +0.03%           |
|                    |            | +0.15            |
| Back Office        |            | +0.65%           |
| Add Funds          |            | 1 25%            |
|                    | 1          | -17.95           |
| Corporate Actions  |            | +0.47%           |
| Notifications      |            | 0                |
| Version 1.0.0.0    |            | S Search         |

GOLDMINE

## After Click on "Add Fund" tab – Enter all details on below payment gateway screen:

| Gold               | Imine Stocks Pvt L<br>With your <u>investments all the v</u> | t <b>d</b><br><sub>vay</sub> |                      |
|--------------------|--------------------------------------------------------------|------------------------------|----------------------|
|                    | Add Funds                                                    |                              |                      |
| Client Bank Detail | TEXTILE TRAD(************************************            |                              | Select Your Bank A/c |
| Client Code        |                                                              |                              |                      |
| Client Name        |                                                              |                              |                      |
| Amount             |                                                              |                              | Enter Amount         |
| Gateway Type       | ● Net Banking<br>○ UPI                                       |                              | Select Payment Mode  |
| Remarks            |                                                              |                              | Clieck Here "Save"   |

\* Applicable charges for the net banking and Other Terms and Conditions. Click Here

<u>After Click on Save Internet Banking Portal will be open on new Tab and authorised payment request for</u> <u>Fund transfer.</u>

#### On Successful payment you will be received "Confirmation Message"

|                         | Su                  | ccess   |  |
|-------------------------|---------------------|---------|--|
| Transaction Status      | : SUCCESS           |         |  |
| UPI Transaction ID      | - Constant Constant |         |  |
| Merchant Order No       | :10003              |         |  |
| Amount                  | : 500.00            |         |  |
| Status Description      | : Transaction       | success |  |
| Bank Reference No       | :NA                 |         |  |
| Your UPI ID             | :1                  | k       |  |
| NPCI UPI ID             | :                   |         |  |
| Your Bank Name          | :1                  | Bank    |  |
| Your Bank Account<br>No | :                   |         |  |
| Your Bank IFSC          | :                   |         |  |
| Firm UPI ID             | 1 <u>.</u>          | nk      |  |
| Transaction ID          | ·:                  |         |  |